## **Searching for NPDES Wastewater Facilities**

1. Go to

https://ciwqs.waterboards.ca.gov/ciwqs/readOnly/CiwqsReportServlet?inCom mand=reset&reportName=RegulatedFacility

2. Select click on the "Region" button.

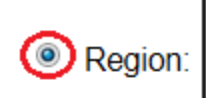

Region 1 - North Coast Region 2 - San Francisco Bay Region 3 - Central Coast Region 4 - Los Angeles Region 5F - Fresno

3. Under "Program" select "NPDES."

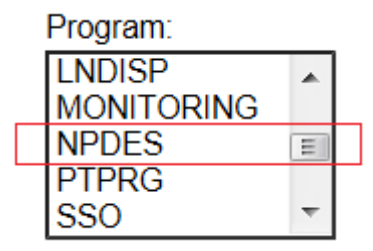

4. Under "Facility Type" select the type of facilities you are interested in. The example below is for "Wastewater Treatment Facility." Hold the "Shift" key for multiple selections. Do not select any facility type if you want a list of all NPDES permitted-facilities that discharge wastewater.

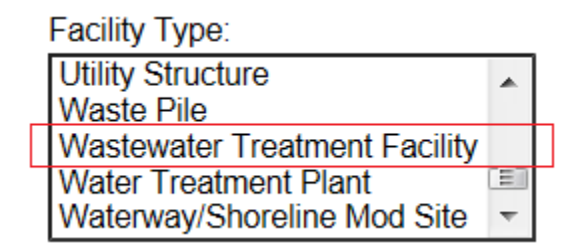

5. Click on "Run Report."

6. The report for "Wastewater Treatment Facility" is shown below. It shows "Major" and "Minor" facilities. Note, the "Minor Facilities" are subdivided into "General" and "Individual." You can select to see the facilities under each category by clicking on the total number at the bottom of each list.

|               |                              | "Minor" Facilities                         |                                                 |                                    |                             |  |  |  |  |  |
|---------------|------------------------------|--------------------------------------------|-------------------------------------------------|------------------------------------|-----------------------------|--|--|--|--|--|
| <u>Region</u> | <u>"Major"</u><br>Facilities | Facilities Regulated by a General<br>Order | Facilities Regulated by an Individual<br>Action | <u>Total "Minor"</u><br>Facilities | <u>Total</u><br>Facilities* |  |  |  |  |  |
| 1             | 12                           | 1                                          | <u>14</u>                                       | <u>15</u>                          | 27                          |  |  |  |  |  |
| 2             | <u>46</u>                    | <u>0</u>                                   | <u>7</u>                                        | <u>7</u>                           | <u>52</u>                   |  |  |  |  |  |
| 3             | <u>17</u>                    | 1                                          | <u>8</u>                                        | <u>9</u>                           | <u>26</u>                   |  |  |  |  |  |
| 4             | <u>26</u>                    | 4                                          | <u>1</u>                                        | <u>5</u>                           | <u>28</u>                   |  |  |  |  |  |
| 5F            | <u>7</u>                     | 1                                          | <u>6</u>                                        | <u>7</u>                           | <u>14</u>                   |  |  |  |  |  |
| 5R            | <u>10</u>                    | <u>0</u>                                   | <u>10</u>                                       | <u>10</u>                          | <u>20</u>                   |  |  |  |  |  |
| 5S            | <u>32</u>                    | <u>0</u>                                   | <u>17</u>                                       | <u>17</u>                          | <u>49</u>                   |  |  |  |  |  |
| 6T            | 1                            | <u>0</u>                                   | <u>0</u>                                        | <u>0</u>                           | 1                           |  |  |  |  |  |
| 6V            | 1                            | <u>0</u>                                   | <u>0</u>                                        | <u>0</u>                           | 1                           |  |  |  |  |  |
| 7             | <u>8</u>                     | <u>0</u>                                   | <u>9</u>                                        | <u>9</u>                           | <u>17</u>                   |  |  |  |  |  |
| 8             | <u>19</u>                    | 1                                          | <u>1</u>                                        | 2                                  | 22                          |  |  |  |  |  |
| 9             | <u>25</u>                    | <u>0</u>                                   | <u>0</u>                                        | <u>0</u>                           | <u>25</u>                   |  |  |  |  |  |
| Total         | <u>204</u>                   | 8                                          | <u>73</u>                                       | <u>81</u>                          | <u>282</u>                  |  |  |  |  |  |

7. Another table will appear showing you the agency, agency address, facility name, facility address, latitude, longitude, etc. The default setting for listing facilities in the table is 25, which is provided at the bottom of the table as shown below. To see all the facilities, select "All" from the drop down menu.

| <u>City of El</u><br>Paso de<br>Robles | 3200 Sulphur<br>Springs<br>Road, Paso<br>Robles, CA<br>93446 | <u>PASO</u><br>ROBLES<br>WWTP | 3400 SULPHUR<br>SPRINGS RD,<br>Paso Robles,<br>CA 93446 | 35.65833           | -120.68333  | Wastewater<br>Treatment<br>Facility | 4939 | San Luis<br>Obispo | 3          | NPDMUNILRG     | Active | NPDES<br>Permit |
|----------------------------------------|--------------------------------------------------------------|-------------------------------|---------------------------------------------------------|--------------------|-------------|-------------------------------------|------|--------------------|------------|----------------|--------|-----------------|
| <u>Cloverdale</u><br><u>City</u>       | P.O. Box<br>217,<br>Cloverdale,<br>CA 95425-<br>0217         | Cloverdale<br>City WWTP       | 700 Asti Road,<br>Cloverdale, CA<br>95425               |                    |             | Wastewater<br>Treatment<br>Facility | 4952 | Sonoma             | 1          | NPDMUNILRG     | Active | NPDES<br>Permit |
| Clovis City                            | 908 Villa<br>Avenue,<br>Clovis, CA<br>93612                  | Clovis WWTF                   | 9700 EAST<br>ASHLAN<br>Avenue, Clovis,<br>CA 93619      | 36.832019          | -119.691004 | Wastewater<br>Treatment<br>Facility |      | Fresno             | <u>5</u> F | NPDMUNILRG     | Active | NPDES<br>Permit |
| Page 1 of 9                            |                                                              |                               | Go To Page:<br>1 <u>2 3</u>                             | <u>4 5 6 7 8 9</u> | NEXT        | >>                                  |      |                    | 25         | ▼ Records/Page |        |                 |

8. For contact information (phone numbers, emails, and facility contacts) click on the name under the "Agency" column.

| <u>City of El</u><br><u>Paso de</u><br><u>Robles</u> | 3200 Sulphur<br>Springs<br>Road, Paso<br>Robles, CA<br>93446 | <u>PASO</u><br>ROBLES<br>WWTP | 3400 SULPHUR<br>SPRINGS RD,<br>Paso Robles,<br>CA 93446 | 35.65833  | -120.68333  | Wastewater<br>Treatment<br>Facility | 4939 | San Luis<br>Obispo | 3  | NPDMUNILRG                       | Active | NPDES<br>Permit |
|------------------------------------------------------|--------------------------------------------------------------|-------------------------------|---------------------------------------------------------|-----------|-------------|-------------------------------------|------|--------------------|----|----------------------------------|--------|-----------------|
| <u>Cloverdale</u><br><u>City</u>                     | P.O. Box<br>217,<br>Cloverdale,<br>CA 95425-<br>0217         | Cloverdale<br>City WWTP       | 700 Asti Road,<br>Cloverdale, CA<br>95425               |           |             | Wastewater<br>Treatment<br>Facility | 4952 | Sonoma             | 1  | NPDMUNILRG                       | Active | NPDES<br>Permit |
| Clovis City                                          | 908 Villa<br>Avenue,<br>Clovis, CA<br>93612                  | Clovis WWTF                   | 9700 EAST<br>ASHLAN<br>Avenue, Clovis,<br>CA 93619      | 36.832019 | -119.691004 | Wastewater<br>Treatment<br>Facility |      | Fresno             | 5F | NPDMUNILRG                       | Active | NPDES<br>Permit |
| Page 1 of 9                                          |                                                              |                               | Go To Page:<br>1 2 3                                    | 456789    | NEXT        | >>                                  |      |                    | 25 | <ul> <li>Records/Page</li> </ul> |        |                 |

9. If you want to export this table into Excel, use the button at the top of the webpage.

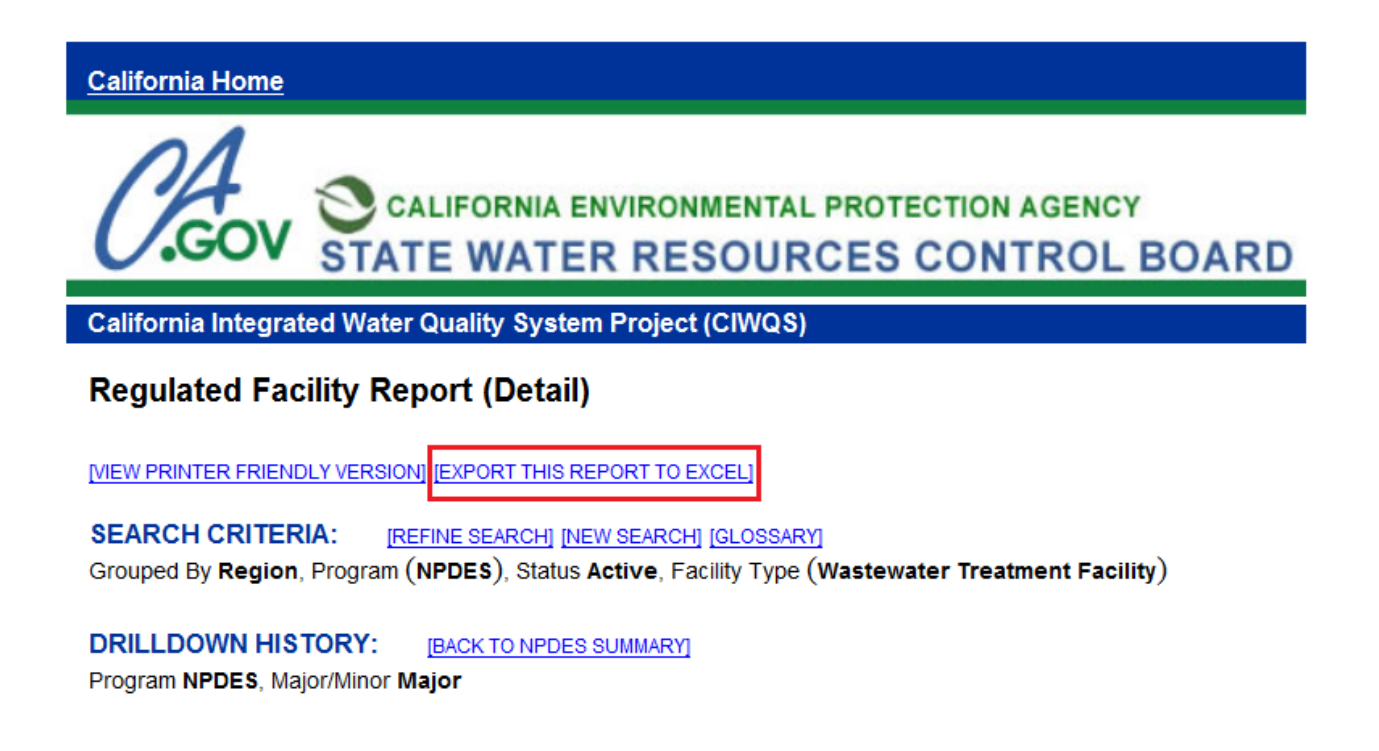